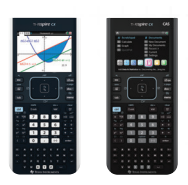

Test-Modus wird

der Zugang zu

Programmen,

Bildern gesperrt.

kann je nach Modell

Betriebssystem leicht

und installiertem

abweichen.

۲

während der Prüfung

bereits bestehende

Dokumenten, Dateien,

Anwendungen sowie

Die Bildschirmdarstelluna

## TI-Nspire<sup>™</sup> Technologie TI-Nspire<sup>™</sup> im sicheren Prüfungsmodus: Press-to-Test

۲

Es gibt für die Modelle TI-Nspire<sup>®</sup> CX und TI-Nspire<sup>®</sup> CX CAS den sogenannten **Press-to-Test-Modus**. Hierbei wird der <sup>+</sup> + Zugriff auf die im Gerät gespeicherten Dateien und Funktionen gesperrt ohne die Dateien und Funktionen zu löschen. +

## Durch das Aktivieren des Press-todes Press-to-

- Den Rechner ausschalten: Drücke em [off] Tasten.
- Zeitgleich esc und an solange gedrückt halten bis der Press-to-Test-Bildschirm erscheint.

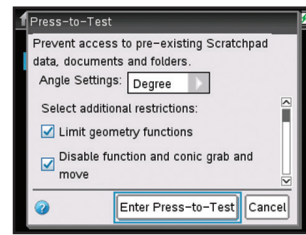

 Bestimmte Einschränkungen auswählen: Standardmäßig sind alle Einschränkungen ausgewählt. Um die Standardeinschränkungen zu ändern, mit der Pfeiltaste oder mit b durch die Liste der Einschränkungen klicken. Wenn eine Einschränkung markiert

- ist, 👰 Taste drücken, um die Beschränkung aufzuheben. (Nicht die 🎟 Taste drücken!) Um alle Einschränkungen zu deaktivieren, 🍽 🖪 Tasten drücken.
- Press-to-Test-Modus aktivieren: Mit b Press-to-Test-Modus auswählen und mit enter bestätigen.
- Das Betriebssystem des Handhelds startet neu und bestätigt die Einschränkungen. Mit OK bestätigen und weiter zum Home-Bildschirm.

| Pres              | s-to-Test                                                                          |
|-------------------|------------------------------------------------------------------------------------|
| This<br>Res<br>An | : handheld is in Press-to-Test mode.<br>trictions include:<br>gle Settings: Degree |
| Pr<br>an          | e-existing Scratchpad data, documents A documents                                  |
|                   | Limit geometry functions                                                           |
|                   | Disable function and conic grab and                                                |
| 0                 | Transfer Press-to-Test.                                                            |

6) Wenn der Press-to-Test-Modus aktiviert ist, wird ein Schloss-Symbol in der oberen rechten Ecke des Home-Bildschirms angezeigt.

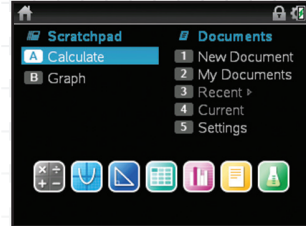

Eine LED blinkt in der Nähe des Mini-USB-Anschlusses:

- Grün, wenn alle Einschränkungen (Standard) ausgewählt wurden.
- » Gelb, wenn eine oder mehrere Einschränkungen deaktiviert wurden.

his handheld is in Press-to-Test mode

Pre-existing Scratchpad data, documents

Disable function and conic grab and

ок

Reset Press-to-Test

ress-to-Test

Restrictions include

Angle Settings: Degree

and folders are disabled

Limit geometry functions

- Wenn der Handheld sich im Press-to-Test-Modus befindet und in nachfolgenden Prüfungen verwendet werden soll, können durch das Drücken der Reset-Taste alle während des Press-to-Test-Modus erstellten Daten und Dateien gelöscht werden.
- Bei Verlassen des Press-to-Test-Modus werden alle vorherigen Systemeinstellungen und Dateien wiederhergestellt. Alle Daten und Dateien, die im Press-to-Test-Modus erstellt wurden, werden gelöscht.

- Nach jeder Prüfung Den Press-to-Test-Modus zurücksetzen:
- 1) Stellen Sie sicher, dass der Rechner ausgeschaltet ist: [err] [off].
- 2) 📾 und 📾 gleichzeitig gedrückt halten bis der Press-to-Test Bildschirm erscheint.
- 3) Modus zurücksetzen auswählen und mit OK bestätigen.

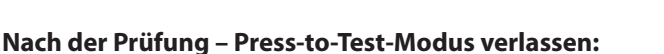

- Taschenrechner mit einem anderen TI-Nspire<sup>™</sup>-Handheld per Mini-USB-Kabel verbinden.
- an drücken, um auf den Home-Bildschirm zu gelangen.
   Eigene Dateien auswählen.

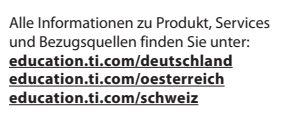

- more drücken, 9: Press-to-Test wählen und mit ENTER bestätigen.
  - Documents

     1: File
     ▲ Size

     2: Edit
     ■

     3: Vlew
     ●

     4: Insert
     ●

     5: Page Layout
     ●

     6: Refresh Libraries
     7: Settings & Status ▶

     8: Login...
     ●

     ④: Press=to=Test
     ▶
- 4) 1: Press-to-Test verlassen auswählen und mit [ENTER] bestätigen.

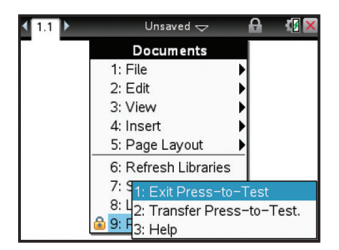

Anschließend startet das Betriebssystem neu und der Press-to-Test-Modus wurde verlassen.

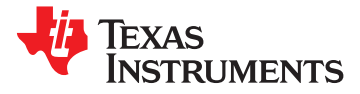

©2015 Texas Instruments CL4297